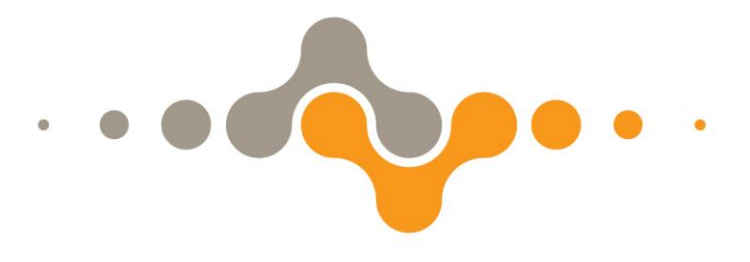

## Руководство пользователя

## **ETULINE ETL-T980**

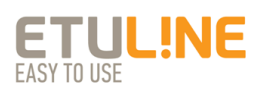

## Содержание

| Содержание                                                        | 2  |
|-------------------------------------------------------------------|----|
| Общая информация                                                  | 4  |
| Указания по эксплуатации                                          | 5  |
| Комплект поставки                                                 | 7  |
| Технические характеристики                                        | 8  |
| Описание планшетного компьютера                                   | 9  |
| Элементы управления и интерфейсные разъемы                        | 10 |
| 1 Подготовка к работе                                             | 11 |
| 1.1 Зарядка аккумулятора                                          | 11 |
| 2 Работа с планшетным компьютером                                 | 12 |
| 2.1 Управление питанием                                           | 12 |
| 2.2 Разблокировка                                                 | 13 |
| 2.3 Работа с картой памяти                                        | 14 |
| 2.4 Подключение внешних устройств                                 | 14 |
| 2.5 Настроика WI-FI и подключение к сети                          | 16 |
| 2.6 Подключение планшетного компьютера в режиме<br>USB-накопителя | 16 |
| 3 Рабочий стоп и элементы управления                              |    |
| 3.1 Навигация по рабочему столу                                   | 19 |
| 3.2 Строка состояния и область уведомлений                        | 19 |
| 3.3 Все программы                                                 | 20 |
| 3.4 Переключение между приложениями                               | 20 |
| 3.5 Работа с объектами рабочего стола                             | 20 |
| 3.6 Установка фонового рисунка рабочего стола                     | 21 |
| 4 Работа с приложениями                                           | 23 |
| 4.1 Установка приложений                                          | 23 |
| 4.2 Удаление приложений                                           | 24 |
| 5 Меню настроек                                                   | 25 |
| 5.1 Беспроводные сети                                             | 25 |
| 5.2 HDMI                                                          | 25 |

| 5.3 Настройка звука                                | 25 |
|----------------------------------------------------|----|
| 5.4 Настройка экрана                               | 25 |
| 5.5 Память                                         | 26 |
| 5.6 Батарея                                        | 26 |
| 5.7 Приложения                                     | 26 |
| 5.8 Личные данные                                  | 26 |
| 5.9 Аккаунты                                       | 26 |
| 5.10 Дата и время                                  | 28 |
| 5.11 Специальные возможности                       | 28 |
| 5.12 О планшетном ПК                               | 28 |
| Неисправности и методы их устранения               | 30 |
| Проблемы с питанием, запуском планшетного компью-  |    |
| тера и аккумулятором                               | 31 |
| Проблемы с воспроизведением звука                  | 32 |
| Проблемы с работой USB-устройств                   | 32 |
| Проблемы с работой карты памяти                    | 32 |
| Проблемы с автоматической сменой ориентации экрана |    |
| при повороте планшетного компьютера                | 33 |
| Словарь терминов                                   | 34 |
| Условия транспортировки и хранения                 | 36 |
|                                                    |    |

## Общая информация

Благодарим Вас за выбор нашего планшетного компьютера **ETL-T980**! Мы надеемся, что с ним Вы откроете для себя новый мир мультимедийных возможностей.

Перед использованием устройства внимательно прочтите данное Руководство, чтобы воспользоваться всеми возможностями планшетного компьютера и продлить срок его службы. В случае вопросов обращайтесь к нему в дальнейшем.

Данное Руководство содержит информацию о технических характеристиках, элементах управления и интерфейсных разъемах, программном обеспечении планшетного компьютера, а также перечень мер безопасности, несоблюдение которых может привести к его повреждению.

«Словарь терминов», приведенный в конце Руководства, содержит информацию о значении используемых терминов.

**Примечание:** В целях непрерывного совершенствования изделий компания ETULINE сохраняет за собой право изменять программное обеспечение без предварительного уведомления пользователя.

## Указания по эксплуатации

Внимательно ознакомьтесь с данным разделом и следуйте приведенным в нем инструкциям.

#### Общие указания по эксплуатации

 Храните планшетный компьютер в пределах следующего температурного диапазона: -25 + 40°С.

• Предохраняйте планшетный компьютер от воздействия прямых солнечных лучей, влаги, активных химических веществ.

• Предохраняйте планшетный компьютер от ударов, не кладите на него тяжелые предметы и не соединяйте его с устройствами, которые не подходят к стандартным разъёмам.

• Для зарядки планшетного компьютера используйте только совместимый адаптер питания (входит в комплект). Перед первым использованием рекомендуется присоединить планшетный компьютер к сети электропитания на 8–12 часов.

• Не используйте планшетный компьютер в местах, подверженных электрическим помехам или воздействию статического электричества, так как это может привести к потере данных.

#### Меры безопасности при обращении с адаптером питания

• Подключайте адаптер питания только к тому типу электрической сети, которая указана на маркировке.

• Не наступайте на кабель адаптера питания и не ставьте на него тяжелые предметы.

• После зарядки планшетного компьютера, отсоедините адаптер питания от электрической розетки.

• Не подключайте входящий в комплект адаптер питания к каким-либо иным устройствам.

• Храните адаптер питания в недоступном для детей месте.

## Меры безопасности при обращении с экраном планшетного компьютера

• Для очистки экрана планшетного компьютера используйте только мягкую ткань или специальные салфетки, а также специальные очищающие средства.

• Избегайте контакта поверхности экрана с острыми предметами.

• Не оказывайте на экран сильного давления и не размещайте на нем какие-либо предметы.

• Избегайте попадания прямых солнечных лучей на экран планшетного компьютера.

#### Меры безопасности при работе с интерфейсными разъемами

• Не применяйте силу при подключении внешних устройств к интерфейсным разъемам во избежание повреждения контактов.

• Не допускайте попадания в интерфейсные разъемы посторонних предметов, а так же жидкости и пыли.

#### Меры безопасности при использовании карт памяти и USBнакопителей

 Устанавливайте карту памяти/USB-накопитель без усилий, до упора.

• Не допускайте попадания в разъем карты памяти/разъем micro USB посторонних предметов, жидкости и пыли.

• При невозможности распознавания карты памяти/USBнакопителя операционной системой, попробуйте ее/его извлечь и установить снова. Будьте внимательны, избегайте прикосновений к контактам, так как разряд статического электричества может повредить данные, записанные на карту памяти/USB-накопитель.

• Не извлекайте карту памяти/USB-накопитель во время доступа компьютера к ее/его содержимому (чтение, копирование, воспроизведение файлов). Это может привести к потере данных или к выходу карты памяти/USB-накопителя из строя.

• Не используйте карту памяти/USB-накопитель при повышенной температуре.

• Не допускайте попадания жидкости или эрозийных материалов на карту памяти/USB-накопитель.

## Комплект поставки

| Планшетный компьютер ETL-T9801 | ШТ.  |
|--------------------------------|------|
| USB-кабель1                    | ШТ.  |
| Адаптер питания1               | шт.  |
| Краткое руководство1           | экз. |
| Гарантийный талон1             | экз. |
| Упаковка1                      | шт.  |

## Технические характеристики

|                                          | 9.7" дюймов, IPS матрица, разрешение 2048 х    |  |
|------------------------------------------|------------------------------------------------|--|
| Экран                                    | 1536, формат 4:3, multi-touch сенсор (10 одно- |  |
|                                          | временных касаний)                             |  |
| Операционная                             | Андроид 4.1                                    |  |
| система                                  |                                                |  |
|                                          | Четырехъядерный процессор AllWinner A31        |  |
| Процессор                                | Cortex A7 1.0 ГГц, с восьмиядерным графи-      |  |
|                                          | ческим процессором POWER VR SGX 544MP2         |  |
|                                          | Оперативная память 2Гб DDR3                    |  |
| Памат                                    | Внутренняя память 16Гб                         |  |
| Память                                   | Поддержка карт памяти microSD объемом до       |  |
|                                          | 32Гб                                           |  |
| Kawana                                   | Фронтальная камера 2.0Мп, основная камера      |  |
| Камера                                   | 5.0Mn                                          |  |
| Встроенные модули WiFi IEEE 802.11 b/g/n |                                                |  |
|                                          | micro USB 2.0                                  |  |
|                                          | USB хост: Mass Storage Class (MSC) поддерж-    |  |
| Инторфойски                              | ка внешних устройств                           |  |
| интерфейсы                               | microSD слот (с поддержкой карт до 32 Гб)      |  |
|                                          | mini HDMI 1.3 выход                            |  |
|                                          | 3.5 мм выход для наушников                     |  |
|                                          | Встроенный громкоговоритель                    |  |
| Разное                                   | Встроенный микрофон                            |  |
| 1 23100                                  | Датчик положения (G-sensor)                    |  |
|                                          | Поддержка видео до 1080р                       |  |
| Батарея                                  | 3.7в 8000мАч, просмотр 4 часов видео           |  |
| Заралное устройст-                       | Вход АС 100-240В 50-60Гц                       |  |
| во                                       | Выход DC 5B 2A                                 |  |
| 66                                       | Зарядка через USB                              |  |
| Размер                                   | 242 мм х 189 мм х 9.7 мм                       |  |
| Bec                                      | 616 г                                          |  |
| Venopus ovensvoto                        | Рабочая температура: от +5 до +40 °С           |  |
| лии                                      | Максимальная относительная влажность: 80%      |  |
| ции                                      | (+25 °C)                                       |  |
| Срок службы                              | 3 года                                         |  |

#### Описание планшетного компьютера

Планшетный компьютер ETL-T980 – это универсальное многофункциональное устройство, которое Вы можете эффективно использовать для общения и развлечений. Его надежный, ультратонкий металлический корпус элегантного дизайна делает его прекрасным помощником для повседневного использования.

Устройство работает на базе ОС Android версии 4.0 «Ice Cream Sandwich».

ОС Android - это система с открытым кодом, специально разработанная для мобильных устройств (планшетных компьютеров, смартфонов).

Вы можете путешествовать по сети Интернет, скачивать новые приложения, слушать интернет-радио, используя быстрый доступ на высокой скорости благодаря встроенному модулю WiFi 802.11 b/g/n. Поиск необходимой информации в Интернете Вы можете осуществлять через приложение от компании Google.

На планшетном компьютере ETL-T980 установлен Play Market (Android Market) - онлайн каталог авторизованных программ и приложений, разработанных для OC Android, среди которых игры, мультимедийные и информационные приложения.

Поддержка практически всех возможных мультимедийных форматов, включая поддержку HD видео 1080P / HTML5 / Flash11.1, обеспечит непрерывное наслаждение от прослушивания музыки, просмотра фильмов и фотографий.

Фронтальная камера 2.0 Мп дает возможность совершать видеозвонки с использованием Skype, GoogleTalk, Вконтакте и других популярных приложений. Высококачественная основная камера 5.0 Мп может использоваться для фотографирования и видеосъемки.

## Элементы управления и интерфейсные разъемы

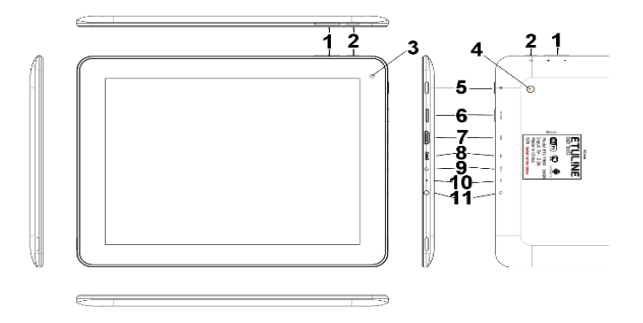

- 1 Кнопка «Регулировка громкости»
- (2) Кнопка «Назад»
- Э Фронтальная камера 2.0Мп
- ④ Основная камера 5.0 Мп
- 5 Кнопка «Включение/Выключение» U
- (6) microSD слот
- 7 Разъем mini HDMI
- (8) Разъем micro USB
- 9 Разъем «DC IN»
- 10 Микрофон
- 1 Разъем для подключения наушников

## 1 Подготовка к работе

## 1.1 Зарядка аккумулятора

Не отсоединяйте планшетный компьютер до тех пор, пока аккумулятор не зарядится полностью.

При последующей зарядке планшетного компьютера индикатор заряда аккумулятора на экране устройства во время его зарядки изменится с на .

В момент полной зарядки аккумулятора индикатор заряда аккумулятора на экране планшетного компьютера полностью заполнится.

**Примечание:** Для оптимального использования аккумулятора и продления срока его службы следуйте нижеописанным инструкциям:

• перед первым использованием рекомендуется присоединить планшетный компьютер к сети электропитания на 8–12 часов для полной зарядки аккумулятора;

• не заряжайте аккумулятор при высокой температуре окружающей среды;

• не следует производить подзарядку планшетного компьютера постоянно: Вы можете сделать это в тот момент, когда на экране появится сообщение о низком уровне зарядки;

• если планшетный компьютер не используется в течение длительного времени, необходимо производить полную зарядку аккумулятора один раз в две недели.

## 2 Работа с планшетным компьютером

#### 2.1 Управление питанием

## Перед включением планшетного компьютера внимательно прочитайте раздел «Общие указания по эксплуатации»

#### Включение

Для включения планшетного компьютера нажмите и удерживайте кнопку в течение 3 секунд. После этого на экране появится заставка.

**Примечание:** если устройство находится в спящем режиме, то для его включения нажмите кнопку **U**.

#### Спящий режим

Спящий режим удобен при регулярном использовании планшетного компьютера. Планшетный компьютер переходит в спящий режим автоматически или после нажатия кнопки  $\mathcal{O}$ . В этом режиме планшетный компьютер находится в активном состоянии, но экран заблокирован. Для перехода в спящий режим или выхода из него кратковременно нажмите кнопку  $\mathcal{O}$ .

#### Выключение

Для выключения планшетного компьютера нажмите и удерживайте кнопку <sup>(1)</sup>, в появившемся диалоговом окне **«Завершить** работу» нажмите **«ОК»**.

Примечание: Если зарядки аккумулятора недостаточно для продолжения работы планшетного компьютера, он может быть отключен автоматически после уведомления пользователя о существующей проблеме. При этом все не сохранённые данные могут быть утеряны. Во избежание этого необходимо сохранить открытые документы, а также закрыть все активные приложения и программы и подключить планшетный компьютер к сети электропитания.

## 2.2 Разблокировка

Перед разблокировкой планшетного компьютера внимательно прочитайте раздел «Меры безопасности при обращении с экраном планшетного компьютера»

После включения экран будет заблокирован, для его разблокировки коснитесь значка 🖲 и перетяните его на значок <table-cell>.

Примечание: Вы можете выбрать несколько способов разблокировки планшетного компьютера в настройках Безопасности: («Настройки» > «Безопасность» > «Блокировка экрана»):

• Нет: блокировка и защита отсутствуют;

• Прокрутка: защита отсутствует, но при этом Вы можете быстро попасть на главный экран или перейти в режим работы с камерой. Для этого коснитесь значка и перетяните его на значок

• Фейсконтроль: для разблокировки экрана необходимо посмотреть в камеру планшетного компьютера.

• Графический ключ: для разблокировки экрана необходимо создать индивидуальный код («графический ключ»), без знания которого воспользоваться планшетным компьютером будет невозможно.

• **PIN:** для разблокировки экрана необходимо ввести цифровой код.

• Пароль: для разблокировки экрана необходимо ввести код, состоящий из букв и цифр.

Примечание: при использовании способа разблокировки «Пароль» убедитесь, что у Вас включена раскладка языка, которую Вы использовали для создания пароля.

Если у Вас включены способы ввода «английский» и «русский», то при разблокировке, система потребует выбрать необходимый способ ввода.

Добавить раскладку в процессе разблокировки экрана невозможно.

## 2.3 Работа с картой памяти

# Перед установкой карты памяти внимательно прочитайте раздел «Меры безопасности при использовании карт памяти и USB-накопителей»

Планшетный компьютер ETL-T980 оборудован разъемом для дополнительных карт памяти формата microSD/SDHC. Максимальная поддерживаемая емкость карты – 32 ГБ.

После установки карты памяти устройство обнаружит её автоматически.

Для безопасного извлечения карты памяти выполните следующие действия:

1) нажмите кнопку 🧰, для перехода на главный экран;

2) нажмите кнопку в правом верхнем углу;

3) во вкладке «Приложения» выберите пункт «Настройки»;

4) выберите раздел «Память»;

5) в подменю «SD-карта» нажмите на «Извлечь SD-карту», в появившемся диалоговом окне нажмите «OK» и дождитесь завершения операции.

## 2.4 Подключение внешних устройств

Перед подключением USB-накопителя или любого другого периферийного устройства внимательно прочитайте разделы «Меры безопасности при использовании карт памяти и USB-накопителей» и «Меры безопасности при работе с интерфейсными разъемами»

Для подключения внешних USB-устройств подсоедините ОТG-кабель к разъему micro USB (ОТG-кабель приобретается отдельно).

#### Подключение и просмотр содержимого USB-накопителя:

1) подключите ОТС-кабель к разъему micro USB;

2) подключите USB-накопитель к ОТG-кабелю;

3) выберите ярлык «**ES Проводник**» в списке программ и запустите приложение;

4) во вкладке «Избранное» автоматически появится папка с файлами, размещенными на USB-накопителе:

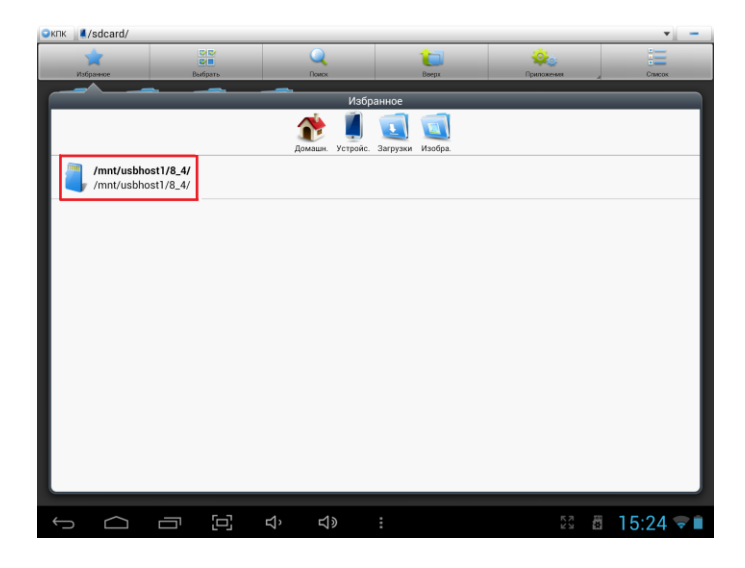

Для безопасного извлечения USB-накопителя выполните следующие действия:

1) нажмите кнопку 🥮, для перехода на главный экран;

2) нажмите кнопку в правом верхнем углу;

3) во вкладке «Приложения» выберите пункт «Настройки»;

4) выберите раздел «Память»;

5) в подменю «USB-накопитель» нажмите на «Извлечь SDкарту», в появившемся диалоговом окне нажмите «OK» и дождитесь завершения операции.

Примечание: Для подключения других внешних USB- устройств (например, мышки, клавиатуры, внешних жестких дисков) необходимо подключить устройство через ОТG-кабель и оно распознается автоматически.

**ВНИМАНИЕ!** Производитель не гарантирует стопроцентную совместимость со всеми устройствами.

## 2.5 Настройка Wi-Fi и подключение к сети

#### Подключение к сети <u>Wi-</u>Fi:

1) нажмите кнопку 🦲 для перехода на главный экран;

2) нажмите кнопку в правом верхнем углу;

3) во вкладке «Приложения» выберите пункт «Настройки»;

4) в разделе «Беспроводные сети» установите переключатель Wi-Fi в положение Вкл.;

5) выберите сеть, к которой Вы хотите подключиться, при необходимости введите пароль;

6) Если это требуется, задайте прокси-сервер и IP-адрес в разделе «Дополнительно»;

7) при успешном подключении в области уведомлений появится значок

## 2.6 Подключение планшетного компьютера в режиме USB-накопителя

Подсоедините USB-штекер к USB-разъему стационарного компьютера или ноутбука, затем подсоедините micro USB-штекер к разъёму micro-USB на планшетном компьютере. Далее:

1) на экране появится сообщение «USB-подключение установлено»;

2) нажмите на «Включить USB-накопитель» в правом нижнем углу экрана;

3) через некоторое время планшетный компьютер определится как съёмный USB-накопитель, и Вы получите доступ к внутренней памяти планшетного компьютера и карте памяти.

Чтобы отключить USB-накопитель:

1) нажмите на «Отключить USB-накопитель» в правом нижнем углу экрана.

## 3 Рабочий стол и элементы управления

Стандартный Рабочий стол ОС Android поддерживает несколько экранов. Главный экран расположен по центру, а дополнительные экраны – слева и справа от него. Любой из экранов может быть организован по Вашему усмотрению.

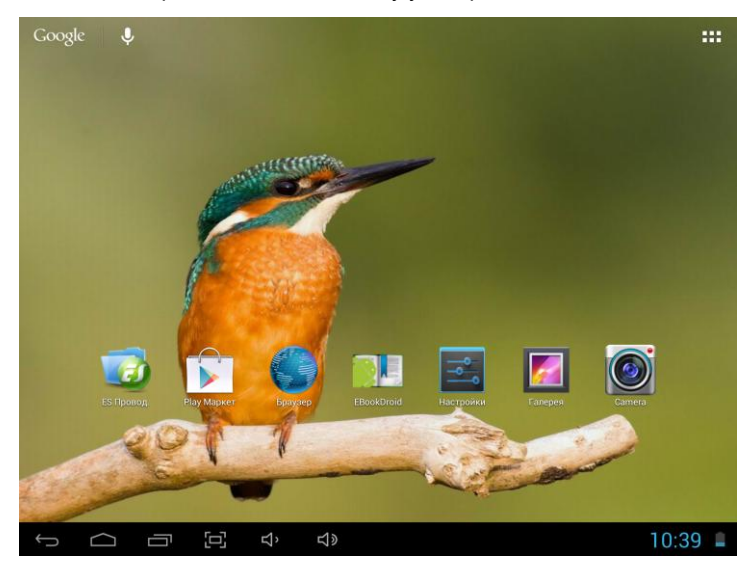

| 1 | Google | Поиск Google                            |
|---|--------|-----------------------------------------|
| 2 | Ā      | голосовой поиск, голосовой набор текста |
| 3 |        | меню «Все программы»                    |

| 4  | Ĵ              | Кнопка «Назад» – возврат на предыдущий экран<br>либо к предыдущему действию |  |
|----|----------------|-----------------------------------------------------------------------------|--|
| 5  | $\Box$         | Кнопка «Домой» – переход к главному экрану                                  |  |
| 6  | Π              | Быстрое переключение между активными при-<br>ложениями                      |  |
| 7  | ŋ              | Скриншот                                                                    |  |
| 8  | ਤੂ<br>ਹੁੰ      | Регулировка громкости                                                       |  |
| 9  |                | Строка состояния и область уведомлений                                      |  |
| 10 | ÷              | USB-подключение                                                             |  |
| 11 | 12:00          | Текущее время                                                               |  |
| 12 |                | Состояние подключения по Wi-Fi                                              |  |
| 13 |                | Индикатор заряда аккумулятора.                                              |  |
| 14 | 1 <u>000</u> 2 | Переключение клавиатуры                                                     |  |
| 15 | $\rangle$      | Скрыть клавиатуру                                                           |  |

## 3.1 Навигация по рабочему столу

Для переключения между экранами сдвиньте активный экран вправо или влево. Для быстрого возврата на главный экран нажмите кнопку 2 в строке состояния.

В верхнем правом углу экрана находится меню «Все программы», содержащее список всех установленных приложений.

## 3.2 Строка состояния и область уведомлений

В нижней части экрана расположена строка состояния, которая содержит элементы управления, область системных уведомлений, индикаторы беспроводных соединений, индикатор заряда батареи и часы.

Для перехода в меню быстрых настроек или просмотра подробностей при получении системного уведомления, нажмите на строку состояния в правом нижнем углу и затем откройте «На-

стройки» Е, либо нажмите 2 раза на строку состояния в правом нижнем углу.

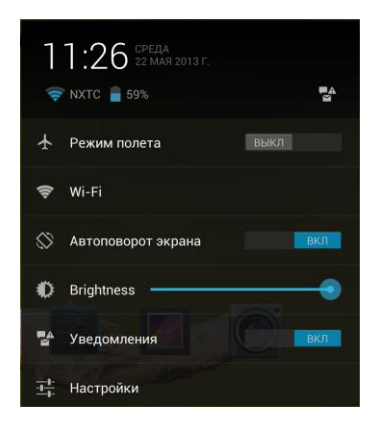

## 3.3 Все программы

Для начала работы с приложениями, виджетами и Play Market (Android Market) нажмите кнопку

В появившемся окне выберите «Приложения», «Виджеты» или «Маркет».

| приложения | виджеты | 💼 Маркет |
|------------|---------|----------|
|            |         |          |

## 3.4 Переключение между приложениями

Вы можете в любой момент быстро переключиться на одно из активных приложений. Для этого нажмите кнопку 🛅 в строке состояния.

## 3.5 Работа с объектами рабочего стола

Самым простым и удобным способом добавления ярлыка на рабочий стол является перетаскивание значка приложения из меню **«Все программы»** на рабочий стол.

#### Для добавления ярлыка:

1) нажмите на кнопку

2) найдите программу, которую Вы хотите разместить на рабочем столе;

3) нажмите на значок программы и удерживайте 2-3 секунды;

4) не отрывая палец от экрана, перетащите значок на свободное место активного рабочего стола;

5) отпустите значок и он зафиксируется на рабочем столе.

#### Примечание:

• Вы можете переместить любой объект на свободное место активного экрана.

• Если пространство рабочего стола заполнено, Вы не сможете добавить новый объект на экран рабочего стола, поэтому удалите неиспользуемые объекты с активного экрана, либо добавьте новый объект на другой экран рабочего стола.

#### Для удаления объекта с рабочего стола:

1) нажмите на ненужный объект и удерживайте 2-3 секунды;

2) в верхней части рабочего экрана появится значок крестик;

3) не отрывая палец от экрана, перетащите объект на этот значок.

## 3.6 Установка фонового рисунка рабочего стола

Для установки фонового рисунка на рабочий стол и экран блокировки:

1) нажмите кнопку 🧰, для перехода на главный экран;

 нажмите на свободную область рабочего стола и удерживайте 2–3 секунды;

3) выберите изображение из имеющихся на планшетном компьютере;

4) отрегулируйте область изображения, которая будет установлена в качестве обоев (доступно только для изображений, загруженных пользователем);

5) нажмите кнопку «Установить обои».

## 4 Работа с приложениями

#### 4.1 Установка приложений

Кроме пакета базовых приложений OS Android и предустановленного программного обеспечения, у Вас есть возможность установить дополнительное программное обеспечение на свое усмотрение с карт памяти или USB - накопителей, также Вы можете загрузить их из Интернета или из официального онлайн-каталога Play Market (Android Market).

#### Установка приложений из Play Market (Android Market)

Приложение Play Market (Android Market) поставляется в базовой комплектации ПО и находится в общем списке установленных приложений.

После первого запуска приложения пользователю следует настроить учетную запись. На первой странице «Настройка аккаунта Google» следует нажать «Далее».

• Если у Вас уже есть аккаунт Google, нажмите «Войти», введите Ваше имя пользователя и пароль и нажмите «Войти» еще раз.

• Если же у Вас еще нет учетной записи Google, ее следует зарегистрировать. Для этого нажмите кнопку **«Создать аккаунт Google»** и следуйте инструкциям на экране компьютера.

Все приложения в каталоге Play Market (Android Market) сгруппированы по разделам (**«Игры»**, **«Бизнес»**, **«Виджеты»**, и др.). Для установки понравившегося приложения нажмите кнопку **«Загрузить»** или **«Купить»**, если приложение платное.

В разделе «Загрузки» появится список приложений, каждому из которых будет присвоен статус «Обновление», «Установлено» или «Приобретено».

#### Примечание:

• для работы с Play Market (Android Market) требуется подключение к сети интернет;

• перед работой с приложением Play Market (Android Market) убедитесь, что на планшетном компьютере правильно установлены текущие дата и время, в противном случае соединение с сервером не будет установлено;

• для получения подробных инструкций по программе Play

Market (Android Market) запустите приложение Play Market (Android Market), нажмите кнопку и выберите пункт «Справ-ка».

#### Если Вы хотите самостоятельно установить приложения, то Вам необходимо выполнить следующие действия:

1) записать установочный файл (файл в формате .apk) на карту памяти, USB-накопитель или во внутреннюю память;

2) найти этот файл в программе «ES Проводник» или в любом другом проводнике;

3) открыть файл и подтвердить установку.

Примечание: из соображений безопасности установка приложений, полученных не из Play Market (Android Market), заблокирована по умолчанию. Если Вам все же необходимо установить такое приложение, то активируйте пункт «Неизвестные источники» в разделе «Настройки» → «Безопасность»

## 4.2 Удаление приложений

Для удаления установленного приложения выполните следующие действия:

1) нажмите кнопку 🧰, для перехода на главный экран;

2) нажмите кнопку и выберите «Настройки»;

3) откройте раздел «Приложения»;

4) выберите «Сторонние», «на SD-карте», «Работающие», «Все»;

5) найдите и выберите приложение в списке;

6) нажмите кнопку «Удалить» и подтвердите действие.

Примечание: приложения, входящие в состав системы, удалить невозможно.

## 5 Меню настроек

С помощью Меню настроек операционной системы Вы сможете подключиться к сети Wi-Fi, выбрать оптимальный уровень яркости экрана и звука, установить языковые параметры, дату и время, управлять установленными приложениями и многое другое.

Для того, чтобы попасть в меню настроек выполните следующие действия:

1) нажмите кнопку 🧰, для перехода на главный экран;

2) нажмите кнопку **Ш** в правом верхнем углу и выберите «Настройки» во вкладке «Приложения»;

## 5.1 Беспроводные сети

«Меню» → «Настройки» → «Беспроводные сети» Смотрите п. 2.5 «Настройка Wi-Fi и подключение к сети».

## 5.2 HDMI

Для просмотра мультимедийных файлов на большом экране подключите планшетный компьютер к телевизору (монитору) при помощи HDMI-кабеля, используя разъем mini - HDMI на корпусе планшетного компьютера.

## 5.3 Настройка звука

#### «Меню» — «Настройки» — «Звук»

В данном подменю Вы можете:

 настроить громкость воспроизведения музыки, уведомлений или будильника;

- выбрать мелодию для уведомлений;
- включить/отключить звук нажатий на экран;
- включить/отключить звук блокировки экрана.

## 5.4 Настройка экрана

#### «Меню» — «Настройки» — «Экран»

В данном подменю Вы можете:

- выбрать оптимальную яркость экрана;
- установить обои;
- настроить спящий режим;
- установить размер шрифта;
- настроить адаптацию экрана;
- Также в разделе "Smart Color" данного подменю Вы можете:
- установить настройки для улучшения изображения во время игр и просмотра фотографий;
- настроить режим HDMI;
- выключить экран во время подключения HDMI.

## 5.5 Память

Подменю «Память» содержит информацию о наличии общего и свободного места на планшетном компьютере, а также позволяет производить операции с картой памяти/USBнакопителем при ее наличии.

## 5.6 Батарея

Подменю **«Батарея»** содержит подробную информацию о расходовании заряда батареи.

## 5.7 Приложения

#### «Меню» — «Настройки» — «Приложения»

В этом подменю Вы можете просматривать информацию об установленных приложениях, переносить их на карту памяти или удалять их. В разделе **«Работающие»** Вы можете увидеть перечень запущенных приложений и служб.

## 5.8 Личные данные

#### «Меню» — «Настройки» — «Личные данные»

Данное подменю включает информацию по следующим категориям настроек:

#### Мое местоположение

Эта функция дает возможность настроить определение местоположения пользователя с помощью беспроводных сетей, а так же синхронизировать данные с Google для улучшения поиска и работы других служб.

Примечание: местоположение пользователя, определенное с помощью беспроводных сетей, как правило, указывается с большой погрешностью и не может заменить полноценный GPS приемник.

#### Безопасность

В этом подменю Вы можете:

- установить блокировку экрана;
- ввести сведения о владельце;

 установить автоблокировку экрана и выбрать интервал включения автоблокировки (например, после 5сек. спящего режима);

 включить/выключить отображение символов при вводе пароля;

• разрешить установку приложений, полученных не из Play Market (Android Market).

#### Язык и ввод

Данное подменю позволяет:

• выбрать предпочтительный регион и язык, на котором будет работать планшетный компьютер;

- настроить проверку правописания;
- выбрать раскладку клавиатуры;
- настроить пользовательский словарь;
- настроить голосовой ввод.

В настройках клавиатуры вы можете:

- включить/выключить автоподстановку заглавных букв;
- включить/выключить вибрацию при нажатии клавиш;
- выбрать силу вибрации;

• включить/выключить звук клавиш;

• выбрать раскладку клавиатуры и просмотреть сведения о текущей раскладке;

Для переключения раскладки клавиатуры необходимо нажать на клавишу **с** в режиме набора текста и выбрать язык ввода.

#### Восстановление и сброс

В этом подменю Вы можете включить или отключить резервное копирование паролей, точек доступа Wi-Fi, закладок и других настроек приложений, а так же вернуться к заводским настройкам.

## 5.9 Аккаунты

#### «Меню» — «Настройки» — «Аккаунты»

В этом подменю Вы можете создавать, редактировать аккаунты почты, Play Market (Android Market), социальных сетей и пр.

## 5.10 Дата и время

#### «Меню» → «Настройки» → «Дата и время»

Подменю настройки даты и времени позволяет пользователю настроить корректную дату, часовой пояс согласно своему нахождению, выбрать отображение даты и времени в удобном формате, а также активировать/деактивировать опцию синхронизации времени планшетного компьютера с сетевым временем.

#### 5.11 Специальные возможности

#### «Меню» — «Настройки» — «Спец. Возможности»

Данное подменю содержит следующие настройки системы:

- Большой текст
- Автоповорот экрана
- Озвучивание паролей
- Синтез речи
- Задержка при нажатии и удержании
- Расширение доступности

## 5.12 О планшетном ПК

#### «Меню» $\rightarrow$ «Настройки» $\rightarrow$ « О планшетном ПК»

Данное подменю содержит информацию о планшетном компьютере и программном обеспечении. В разделе «Общая информация» собраны сведения о состоянии батареи, IP, MAC адресах, а также время с момента включения планшетного компьютера.

## Неисправности и методы их устранения

Ниже приведены рекомендации по решению возможных проблем, возникающих во время эксплуатации планшетного компьютера.

Если возникшую проблему невозможно устранить, руководствуясь приведенными ниже способами, обратитесь к специалистам авторизованного сервисного центра.

Перед выполнением дальнейших шагов, проверьте:

 подключен ли адаптер питания к электрической сети и планшетному компьютеру;

• сохраняется ли неисправность устройства после отключения всех внешних устройств;

 корректно ли была произведена настройка системы. Если при настройке планшетного компьютера были допущены ошибки или неточности, попробуйте восстановить первоначальные настройки системы.

Для восстановления настроек выполните следующие действия:

1) нажмите кнопку <u>,</u>для перехода на главный экран;

 нажмите кнопку в правом верхнем углу и выберите «Настройки» во вкладке «Приложения»;

3) откройте раздел «Восстановление и сброс»;

4) выберите пункт «Сброс настроек» и следуйте дальнейшим указаниям.

При сбоях в работе внешних устройств (USB-накопители, карты памяти), подключенных к планшетному компьютеру, необходимо прежде всего проверить работоспособность данных устройств, так как проблема, как правило, заключается в самих внешних устройствах.

#### Программное обеспечение третьих лиц

Использование неавторизованного программного обеспечения на планшетном компьютере может привести к сбоям в его работе. В данном случае производитель не гарантирует работоспособность таких приложений, и в случае возникновения таких проблем Вы можете обратиться к разработчику приложения, предоставив всю необходимую информацию о планшетном компьютере.

# Проблемы с питанием, запуском планшетного компьютера и аккумулятором

#### 1 Планшетный компьютер не включается

 необходимо проверить заряд аккумулятора, в случае разрядки присоедините адаптер питания и подождите не менее 5-ти минут;

• нажмите и удерживайте кнопку U не менее 5 секунд;

 в случае, если аккумулятор заряжен, всё равно подключите адаптер питания и повторите процедуру повторно;

 если планшетный компьютер не включается даже после подзарядки, обратитесь в авторизованный сервисный центр.

#### 2 Планшетный компьютер отключается сразу после включения

 Причиной данной проблемы может являться чрезвычайно низкий заряд аккумулятора. В этом случае система автоматически предотвращает полную разрядку во избежание потери информации и хранящихся данных. Перед тем, как осуществить повторную попытку включения планшетного компьютера, заряжайте его не менее 5-ти минут и не отсоединяйте адаптер питания от розетки во время работы.

#### 3 Быстрый разряд батареи

• данная проблема может возникнуть, если Вы используете программы, требующие большого расхода энергии, например просмотр видео;

• попробуйте установить более экономичные настройки яркости экрана;

• аккумулятор может быстро разряжаться при работе в условиях низкой температуры.

#### 4 Аккумулятор не заряжается или заряжается медленно

• убедитесь в том, что адаптер питания подключён к работающей розетке. Если адаптер питания подключен к планшетному компьютеру, то в строке состояния должен отображаться индикатор заряда аккумулятора;

• убедитесь в использовании адаптера питания, входящего в комплект, а не адаптера от другого устройства;

• аккумулятор может не заряжаться во время работы при вы-

сокой температуре.

 аккумулятор будет заряжаться очень медленно при подзарядке от компьютера.

#### Проблемы с воспроизведением звука

#### 1 Звук не воспроизводится

 проверьте, включена ли функция воспроизведения звука в основных настройках системы. Удостоверьтесь в том, что громкость выведена на необходимый уровень;

 если громкость звука на планшетном компьютере недостаточна, отрегулируйте уровень громкости в настройках системы;

• в связи с тем, что многие проблемы с воспроизведением звука могут быть связаны с программным обеспечением, убедитесь в корректности установки программного обеспечения или настроек. Для разрешения проблем обратитесь к разработчику такого программного обеспечения;

 проверьте целостность воспроизводимого файла. Попробуйте воспроизвести другой файл.

#### 2 Проблемы с записью звука

• удостоверьтесь в том, что микрофон планшетного компьютера направлен в сторону источника звука, а также, что запись выведена на необходимый уровень громкости.

• удостоверьтесь в корректности установки программного обеспечения для звуковоспроизводящего устройства. Переустановите программное обеспечение при необходимости.

## Проблемы с работой USB-устройств

• убедитесь в исправности USB- устройства. Если Вы используете внешний диск, удостоверьтесь в том, что диск подключен к сети электропитания и розетка исправна.

#### Проблемы с работой карты памяти

#### 1 Планшетный компьютер не распознаёт карту памяти

 убедитесь в том, что карта памяти вставлена в microSD слот правильной стороной и до упора.

• попробуйте проверить работоспособность карты на другом

устройстве;

 попробуйте извлечь или повторно вставить карту памяти, перезагрузите компьютер;

 обратитесь к руководству по установке данной карты памяти.

#### 2 Проблема с копированием файлов

• проверьте правильность соединения стационарного компьютера/ ноутбука и планшетного компьютера;

• если память планшетного компьютера переполнена, удалите неиспользуемые файлы;

• если проблему вызывает приложение, в котором осуществляется попытка скопировать файлы, переустановите это приложение или используйте другое.

# Проблемы с автоматической сменой ориентации экрана при повороте планшетного компьютера

Убедитесь, что эта функция активирована на данном планшетном компьютере. Для этого необходимо зайти в «Меню» — «Настройки» — «Спец. Возможности» и поставить галочку рядом с пунктом «Автоповорот экрана».

## Словарь терминов

**IPS-матрица** – ЖК-матрица, основанная на технологии IPS (In Plane Switch), при которой все кристаллы расположены постоянно параллельно плоскости панели и поворачиваются одновременно. IPS технология обеспечивает наилучшую цветопередачу и максимальные углы обзора.

**Android OC** – операционная система для планшетных компьютеров и коммуникаторов, основанная на ядре Linux.

Play Market (Android Market) – онлайн-каталог программного обеспечения для Android OC.

**АРК** – Android Package, формат файла являющегося пакетом для установки приложения в Android OC.

Виджеты (Widgets) – вспомогательные мини-программы, которые служат для украшения рабочего пространства, развлечения, решения отдельных рабочих задач или быстрого получения информации из интернета без помощи веб-браузера.

USB-Host – аппаратная часть, обеспечивающая поддержку периферийных устройств подключенных через USB порт. Используется для подключения к планшетному компьютеру USB-накопителей, клавиатуры, мышки и т.п.

**Wi-Fi** – один из основных стандартов передачи цифровых данных по радиоканалам. С помощью Wi-Fi планшетный компьютер можно подключать к сети Интернет. Для создания беспроводного соединения по Wi-Fi требуется подключение к точке доступа. Радиус действия Wi-Fi в реальных условиях составляет десятки метров.

**HDMI** (High Definition Multimedia Interface) – интерфейс, обеспечивающий передачу видеосигнала и многоканального аудио в цифровом виде. В этом интерфейсе предусмотрена защита от нелегального копирования HDCP (High-bandwidth Digital Content Protection).

НDMI был создан специально для нового стандарта цифрового телевидения высокой четкости — HDTV.

**GPS** - (Global Positioning System) — глобальная спутниковая система определения местонахождения. Система разработана и реализована Министерством обороны США.

**ОТG-кабель** – предназначен для лёгкого соединения периферийных USB-устройств друг с другом без необходимости подключения к ПК.

G-Sensor – датчик, определяющий положение и перемещение устройства в пространстве. Используется для определения горизонтальной или вертикальной ориентации экрана в зависимости от того, как Вы держите планшетный компьютер.

## Условия транспортировки и хранения

Планшетный компьютер ETL-T980 в упакованном виде может транспортироваться в крытых транспортных средствах любого вида при температуре - 25 до + 40°С. Место транспортировки (хранения) должно быть недоступно для попадания влаги, прямого солнечного света и исключать возможность механических повреждений.